# Aktiver totrinnsbekreftelse på Google (Gmail/YouTube)

Totrinnsbekreftelse (autentisering) er et ekstra sikkerhetsnivå for innlogging på Google. Med totrinnsbekreftelse logger du inn med noe du vet (ditt passord) i tillegg til noe du får (en kode på telefon). Dette hindrer andre uvedkommende å logge inn med din konto, selv om de har ditt passord. Sikkerheten din øker betraktelig med totrinnsbekreftelse og vi anbefaler at det aktiveres snarest mulig.

#### I denne veiledningen viser vi hvordan du aktiverer totrinnsbekreftelse for Google (Gmail/YouTube).

Slik går du frem

# Steg 1

Klikk her for å gå til konfigurering av totrinnsbekreftelse på Google (https://accounts.google.com/b/0/SmsAuthConfig?hl=no). Logg inn på vanlig måte.

# Steg 2

Velg "Get Started" i marginen til høyre.

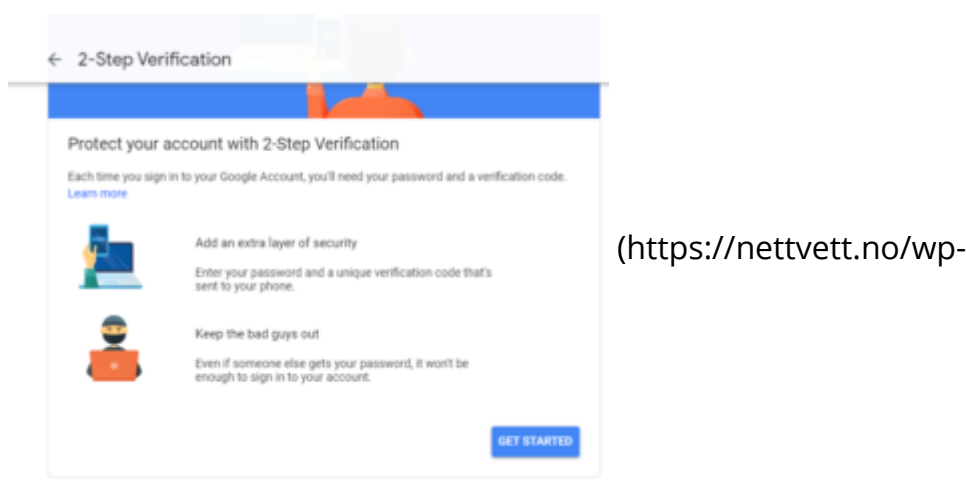

content/uploads/sites/2/2016/02/Google1.png)

# Steg 3

Koble kontoen til mobilen din.

Hvis enheten din ikke vises, følg instruksjonene under "Ser du ikke enheten din?".

Trykk så "Prøv det nå".

Følg med på mobilen din og følg instruksjonene der.

| ← 2-trinns bekreftelse                                                                                                    |                          |
|----------------------------------------------------------------------------------------------------|--------------------------|
|                                                                                                    |                          |
| Bruk telefonen som det andre påloggingstrinnet ditt                                                                                                    |                          |
| Google sender et sikkert varsel til telefonen din som den andre faktoren under 2-trinns bekreftelse.                                                                                                    |                          |
| Få foresparsler fra Google på disse enhetene nå<br>Alle enheter som er logget på Google-kontoen din, mottar foresparsler. Du kan kontrollere hvilke<br>telefoner som mottar foresparsler, i innstillingene for 2-trinna bekreftelse. | (https://nettvett.no/wp- |
| Samsung Galaxy 59                                                                                                    |                          |
| Ser du ikke enheten din?                                                                                                    |                          |
| Vil du ikke motta foresparaler fra Google?                                                                                                    |                          |
| Velg et annet alternativ                                                                                                    |                          |
| PROV DET NÅ                                                                                                    |                          |

content/uploads/sites/2/2016/02/Google2.png)

#### Steg 4

For å kunne aktivere totrinnsbekreftelse må du først ha en reserveløsning.

Skriv inn mobilnummeret ditt og trykk på "Send".

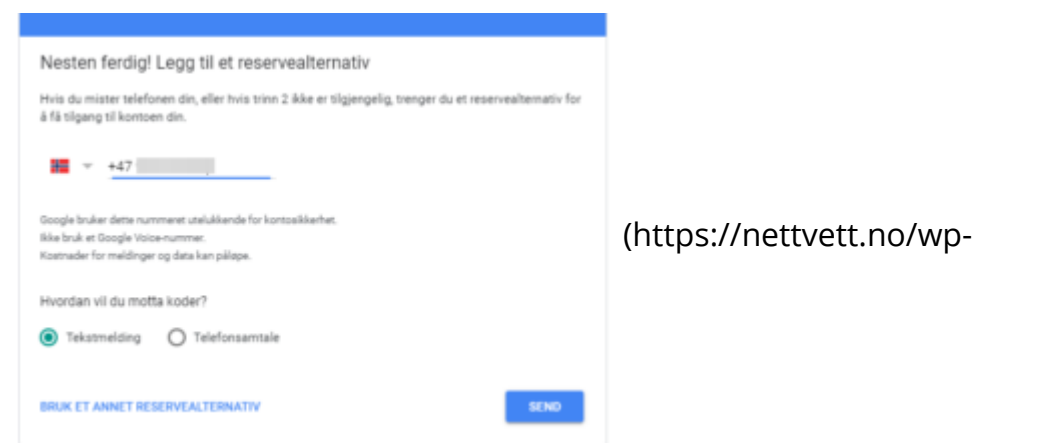

content/uploads/sites/2/2016/02/70307362\_894780297544064\_2591303711280070656\_n.png)

#### Steg 5

Skriv så inn koden du har mottat på melding, og trykk "Neste".

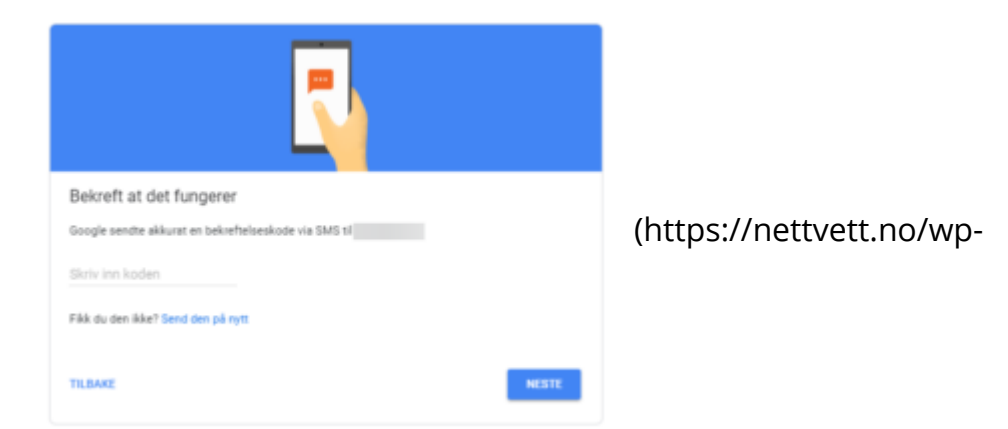

content/uploads/sites/2/2016/02/70682432\_371453693804802\_4806683761368367104\_n.png)

# Steg 6

Nå er alt konfigurert, trykk på "Slå på" for å aktivere totrinnsbekreftelse.

| Vill du slå på 2-trinns bekreftelse?<br>Trinn 2 Foresparsel fra Google (standard)<br>Reservesthematic: Talemelding eller 5MS                                      | (https://nettvett.no/wp- |
|----------------------------------------------------------------------------------------------------|--------------------------|
| Du forbir logget på på disse enhetene: Samsung Galaxy S9.<br>Du blir logget av de andre enhetene dine. Du trenger passordet ditt og trinn 2 for å logge på igjen. |                          |
| stá PÅ                                                                                                    |                          |

content/uploads/sites/2/2016/02/70266550\_518668488896213\_1156703489598947328\_n.png)

# Les også

- Ta personvernsjekken til Google (https://nettvett.no/ta-personvernsjekken-tilgoogle/)
- Aktiver totrinnsbekreftelse på Google (Gmail/YouTube)
- Kontrollér hva du deler med Google (https://nettvett.no/kontroller-hva-du-delermed-google/)

# Relaterte lenker

 Slik fungerer 2-trinns bekreftelse (https://www.google.com/intl/no/landing/2step/#tab=how-it-works)

Sist oppdatert: 24. september 2019

Informasjon fra Nettvett.no er hentet fra flere kilder. Nettvett.no vurderer informasjon før publisering, men Nettvett.no kan ikke holdes ansvarlig for skade eller tap som kan oppstå som følge av ukorrekt, manglende eller utilstrekkelig informasjon.